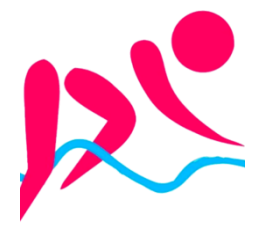

# aquabike-kine-concept.fr

Via CMS Wordpress Michel Cabaré – Ver 1.1 – Jany 2024

# **TABLE DES MATIÈRES**

| HEBERGEUR EX2                                                             | 3                                      |
|---------------------------------------------------------------------------|----------------------------------------|
| EX2 COM ROLUL ARD                                                         | 3                                      |
| HTTPS://HELP.EX2.COM/FR - AIDE EN LIGNE                                   | 4                                      |
| HEBERGEMENT WORDPRESS (BASIC)                                             | 5                                      |
| RESUME DES ACCES EX2.COM (HEBERGEUR)                                      |                                        |
| Wordpress backend https://www.aauabike-kine-concept.fr/wp-login.php       | 5                                      |
| FTP (sav tech)                                                            | 5                                      |
| Base MariaDB / Utilisateur (sav tech)                                     | 5                                      |
| Webmail pour aquabike-kine-concept.fr                                     | 5                                      |
| Compte Google – (captcha et référencement)                                | 5                                      |
| Adresses Email Redirections :                                             | 6                                      |
| 1 Mail – contact@aquabike-kine-concept.fr                                 | 6                                      |
| 1 Redirection administrateur@aquabike-kine-concept.fr                     | 7                                      |
| ACCES WEBMAIL : HTTPS://WWW.AQUABIKE-KINE-CONCEPT.FR:2096                 | 8                                      |
| CPANEL – EMAIL / SUIVRE LA REMISE:                                        | 8                                      |
| WODDDDESS 6 A & VIDTUE                                                    | 0                                      |
| WORDFRESS 0.4 & VINTUE                                                    | ······································ |
| VOCABULAIRE ET ZONES DU THEME VIRTUE                                      | 9                                      |
| APPARENCE – OPTION DU THEME – REGLAGES PRINCIPAUX                         |                                        |
| COULEURS BLEU - ROUGE - GRIS:                                             | 10                                     |
| PAGE D'ACCUEIL – CARROUSEL ET PAS DE BARRE LATERALE                       |                                        |
| Apparence – options du theme – Disposition de la page d'accueil           |                                        |
| Apparence – options du theme – Parametres du Diaporama d'accueil          |                                        |
| PAGE D'ACCUEIL – CARROUSEL ET PAS DE BARRE LATERALE                       |                                        |
| Apparence – options du theme – styles avances                             |                                        |
| Caracteres accentues – $Alt + xxxx$                                       |                                        |
| GESTION DES BARRES LATERALES – WIDGETS & BLOCS                            |                                        |
| Barre par defaut - Apparence – Options au theme – Reglages pages/articles |                                        |
| Creations de barres - Apparence – options du ineme – Regiages divers      |                                        |
| Apparence – wiagels – creation / moaijication des barres                  |                                        |
| Barre latérale accessoires                                                |                                        |
| Burres latérale fondamentaux                                              | 13                                     |
| Barres cours                                                              | 10<br>16                               |
| Burres cours                                                              | 10                                     |
| L'EDITEUR GUTENBERG - BLOCS                                               | 17                                     |
| PRINCIPE D'AJOUT D'UN BLOC                                                | 17                                     |
| SUPPRIMER UN BLOC                                                         |                                        |
| DEPLACER UN BLOC                                                          |                                        |
| CONVERTIR UN BLOC (SI CELA EST POSSIBLE)                                  |                                        |
| BLOC PARAGRAPHE                                                           | 19                                     |
| BLOC TITRE                                                                | 19                                     |
| Editeur de pages - Creer un saut de ligne                                 | 19                                     |
| EDITEUR INSERER UNE IMAGE                                                 | 20                                     |
| Image presente dans Medias:                                               | 20                                     |
| BLOCK IMAGE (ADV):                                                        | 20                                     |
| EDITEUR 2 COLONNES IMAGE / TEXTE                                          | 21                                     |

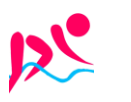

https://www.aquabike-kine-concept.fr Page 1/26

| Objectif a atteindre:                |    |
|--------------------------------------|----|
| Insérer un Block / Design / Colonnes |    |
| DUPLIQUER UNE PAGE                   | 22 |
| CREE LA NOUVELLE PAGE VIERGE:        |    |
| COPIE DE TOUS LES BLOCS:             |    |
| VIDEO                                | 23 |
| VIDEO WISTIA (X ENTREPRISE):         |    |
| VIDEO VIMEO (X ENTREPRISE):          |    |
| JETPACK (X WORDPRESS):               |    |
| SOLUTION ACTUELLE WISTIA:            |    |
| RECUPERATION DU CODE HTML - EMBED:   |    |
| COLLAGE DANS UNE PAGE WORDPRESS:     |    |

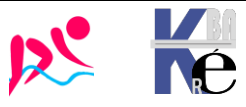

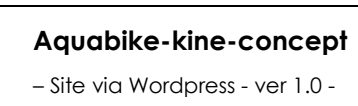

# **HEBERGEUR EX2**

# Ex2.com rouillard

| Hebergeur canadie                     | en, datacenter er          | France /             | Suisse           |                |                    |                                                      |
|---------------------------------------|----------------------------|----------------------|------------------|----------------|--------------------|------------------------------------------------------|
| ex2.com/clients/login                 |                            |                      |                  |                |                    |                                                      |
|                                       | <i>C</i> ≘ex(              | 2                    |                  |                |                    |                                                      |
|                                       | Connexion à l'es<br>client | pace                 |                  |                |                    |                                                      |
|                                       | Adresse courriel           | Qubliá 2             | Login :<br>Mdp : | s.ro<br>Ex2    | uillard<br>-Rouill | @wanadoo.fr<br>ard                                   |
|                                       |                            |                      |                  |                |                    |                                                      |
| Mon tableau d                         | e bord                     |                      |                  |                |                    |                                                      |
| =<br>1<br>Mes services                | 2<br>Mes domaines          | O<br>Factures imp    | avées            | 0<br>Mes deman | des                | rouillard<br>stephane rouillard<br>2 rue de I ovalie |
|                                       |                            | , actorico imp       | _,               |                |                    | sassenage, Isère, 38360<br>France                    |
|                                       |                            |                      |                  |                |                    |                                                      |
| Mes produits                          | & Services                 |                      |                  |                |                    |                                                      |
| Afficher Toutes les entrées 👻         |                            |                      |                  |                |                    |                                                      |
| Produit/Service 🌻                     |                            | Prix 🌲               | Date d'éch       | néance 🌻 🤅     | itat 🌻             |                                                      |
| Hébergements Wordpress verts          | - Wordpress Basic          | 161.64€<br>Triannuel | 27/09/20         | )26 (          | Actif              |                                                      |
| Mes noms de                           | e domaines                 |                      |                  |                |                    |                                                      |
| Accueil / Espace client / Mes noms de | e domaines                 |                      |                  |                |                    |                                                      |
| Afficher Toutes les entrées 👻         |                            |                      |                  |                |                    |                                                      |
| Domaine ≑                             | Échéance 🌻                 | Renouveller          | nent automatiqu  | ue 🌲 É         | itat 🌻             |                                                      |
| 🗌 🖻 aquabike-kine-concept.fr          | 27/08/2024                 | Actif                |                  | (              | Actif              |                                                      |
| aquabike-physio-concept               | .com 10/09/2024            | Actif                |                  | (              | Actif              |                                                      |

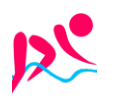

https://www.aquabike-kine-concept.fr

Rouillard S. - Cabaré M. – Aout 2023

# https://help.Ex2.com/fr - Aide en ligne

Via l'URL help.Ex2.com ou via le menu Support / Base de connaissances

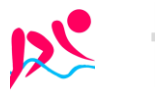

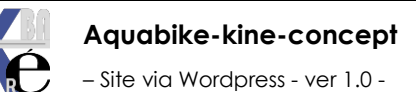

https://www.aquabike-kine-concept.fr Page 4/26 Rouillard S. - Cabaré M. – Aout 2023

# **HEBERGEMENT WORDPRESS (BASIC)**

# Résumé des accès ex2.com (hébergeur)

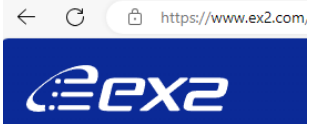

Login : s.rouillard@wanadoo.fr Mdp: **Ex2-Rouillard** 

La connexion au Cpanel peut se faire sans autre login directement via mes services / service hébergement / Connexion à Cpanel

Hébergement Wordpress vert - Wordpress Basic aquabike-kine-concept.fr

| 161.64€   | 07/00/0000 |
|-----------|------------|
| Triannuel | 27/09/2026 |

# Wordpress backend https://www.aguabike-kine-concept.fr/wp-login.php

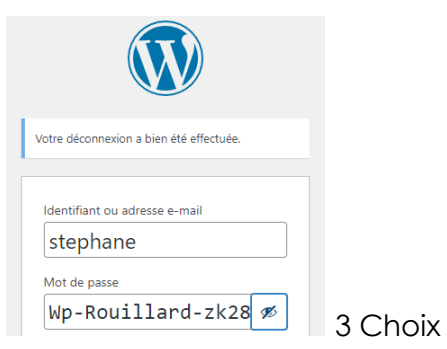

| Login | stephane   | (éditeur)        |
|-------|------------|------------------|
| Mdp   | Wp-Rouilla | rd-zk28          |
| Login | michel     | (administrateur) |
| Mdp   | Wp-Cabare- | -zk28            |
| Login | admin      | (administrateur) |
| Mdp   | Wp-Adm-ac  | uabike-zk28-!@#  |

ou 135.125.97.145

r0u4Xx9UZZj:6#

Srv ftp aquabike-kine-concept.fr

aquabike

# FTP (sav tech)

### Correspondant dans Filezilla à

| Général Avancé Par      | amètres de transfert Jeu de caractères        |  |  |  |  |
|-------------------------|-----------------------------------------------|--|--|--|--|
| Protocole :             | FTP - Protocole de Transfert de Fichiers      |  |  |  |  |
| Hôte :                  | aquabike-kine-concept.fr                      |  |  |  |  |
| Chiffrement :           | Connexion FTP explicite sur TLS si disponible |  |  |  |  |
|                         |                                               |  |  |  |  |
| Type d'authentification | : Normale                                     |  |  |  |  |
| ldentifiant :           | aquabike                                      |  |  |  |  |
| Mot de passe :          | •••••                                         |  |  |  |  |

# Base MariaDB / Utilisateur (sav tech)

| Bases de données actuelles |        |                              |  |  |  |  |  |
|----------------------------|--------|------------------------------|--|--|--|--|--|
| Rechercher                 |        |                              |  |  |  |  |  |
| Base de données            | Taille | Utilisateurs avec privilèges |  |  |  |  |  |
| aquabike_efws7na           | 1 MB   | aquabike_efws7na 面           |  |  |  |  |  |

| Répe | ertoire <b>/hor</b> | ne/public_html   |
|------|---------------------|------------------|
|      |                     |                  |
|      | Srv MySQL           | localhost        |
|      | nom base            | aquabike_efws7na |
| es   | Utilisateur         | aquabike_efws7na |
|      | Mdp                 | r6p147w.]S       |

# Webmail pour aquabike-kine-concept.fr

**Uebnai** Donc via https://www.aquabike-kine-concept.fr:2096 Adresse e-mail 2 contact@aquabike-kine-concept.fr Login : contact@aquabike-kine-concept.fr Mot de passe Mdp: **Contact-rouillard** ····· Compte Google – (captcha et référencement) Aquabike.kine.concept@gmail.com Login : Mdp: Google-Aquabike-zk28

Login

Mdp

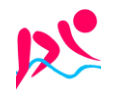

#### **Adresses Email Redirections :**

# Dans Cpanel, E-mail / comptes de messagerie

| E          | E-mail                                 |                        |                  |                    |                                 |
|------------|----------------------------------------|------------------------|------------------|--------------------|---------------------------------|
|            | Comptes de messagerie                  | $\rightarrow$          | Redirecteurs     |                    | Routage des e-mails             |
|            | Listes de diffusion                    |                        | Suivre la remise | $\bigvee_{\oplus}$ | Filtres de messageri<br>globaux |
| $\bigcirc$ | Outil d'importation<br>d'adresses      | $\bigvee_{\mathbb{C}}$ | Filtres de spam  | ••                 | Chiffrement                     |
|            | Utilisation du disque de<br>messagerie |                        |                  |                    |                                 |

## On crée une adresse contact

| CRÉER UN COMPTE DE MESSAGERIE                              | Afficher/Masquer L'aide 🕲       |
|------------------------------------------------------------|---------------------------------|
| Nom d'utilisateur 💿                                        |                                 |
| contact                                                    | @aquabike-kine-concept.fr       |
| ll manque un domaine?                                      |                                 |
| Mot de passe                                               |                                 |
| Définir le mot de passe maintenant.                        |                                 |
| 🔵 Envoyer le lien de connexion à une autre adresse e-mail. |                                 |
| Contact-Rouillard                                          | <ul> <li>Ø Générer ▼</li> </ul> |
|                                                            |                                 |

Le niveau de sécurité de votre mot de passe est de 100 et satisfait ou dépasse donc le niveau de sécurité minimal de 65.

### Pour obtenir

| compte 🔨 @ Domaine                                        | Restrictions    | Stockage: Utilisé / Alloué / % |
|-----------------------------------------------------------|-----------------|--------------------------------|
| > aquabike Système                                        | ✓ Non restreint | 243,48 KB / ∞                  |
| <ul> <li>contact@aquabike-kine-<br/>concept.fr</li> </ul> | ✓ Non restreint | 0 octet / 1 GB / 0%            |

# 1 Mail - contact@aquabike-kine-concept.fr

|   | compte 木 @ Domaine                   | Restrictions       | Stockage: Utilisé /<br>Alloué / % |                       |
|---|--------------------------------------|--------------------|-----------------------------------|-----------------------|
| > | aquabike Système                     | ✓ Non<br>restreint | 307,6 KB / ∞                      | Consulter Vos E-Mails |
| > | contact@aquabike-kine-<br>concept.fr | ✓ Non<br>restreint | 94,17 KB / 1 GB /<br>0,01%        | Consulter Vos E-Mails |

Avec un webmail accessible directement via

| <b>Webmail</b> Donc via http | <u>os://www.aquc</u> | bike-kine-concept.fr:2096        |
|------------------------------|----------------------|----------------------------------|
| Adresse e-mail               |                      |                                  |
|                              | Login :              | contact@aquabike-kine-concept.fr |
| Mot de passe                 | Mdp :                | Contact-rouillard                |
|                              |                      |                                  |
| Connexion                    | L                    |                                  |

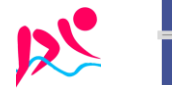

# Paramètres du manuel du client de messagerie

| Paramètres de sécurité <u>SSL/TLS</u> (recommandé)                        |                                                                |  |
|---------------------------------------------------------------------------|----------------------------------------------------------------|--|
| Nom d'utilisateur :                                                       | contact@aquabike-kine-concept.fr                               |  |
| Mot de passe :                                                            | Utilisez le mot de passe du compte de messagerie.              |  |
| Serveur entrant :                                                         | mail.aquabike-kine-concept.fr<br>Port IMAP: 993 Port POP3: 995 |  |
| Serveur sortant : mail.aquabike-kine-concept.fr<br>Port <u>SMTP</u> : 465 |                                                                |  |
| IMAP, POP3 et SMTP require une authentication.                            |                                                                |  |

# 1 Redirection administrateur@aquabike-kine-concept.fr

On redirige cette adresse sur le mail de cabaré michel

| Créer un redirecteur de compte de messagerie                                                                                                    |                                   |  |  |  |
|----------------------------------------------------------------------------------------------------|-----------------------------------|--|--|--|
| Ajouter un redirecteur                                                                                                    | Ajouter un redirecteur de domaine |  |  |  |
| Redirecteurs de compte de messagerie<br>Invoyez une copie de tous les e-mails entrants à une autre adresse. Par exemple, transférez joe@example.com vers joseph<br>Rechercher |                                   |  |  |  |
| Adresse e-mail Transférer à                                                                                                    |                                   |  |  |  |
| administrateur@aquabike-kine-concept.fr michel@cabare.net                                                                                                    |                                   |  |  |  |
|                                                                                                    |                                   |  |  |  |

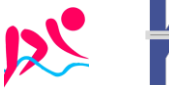

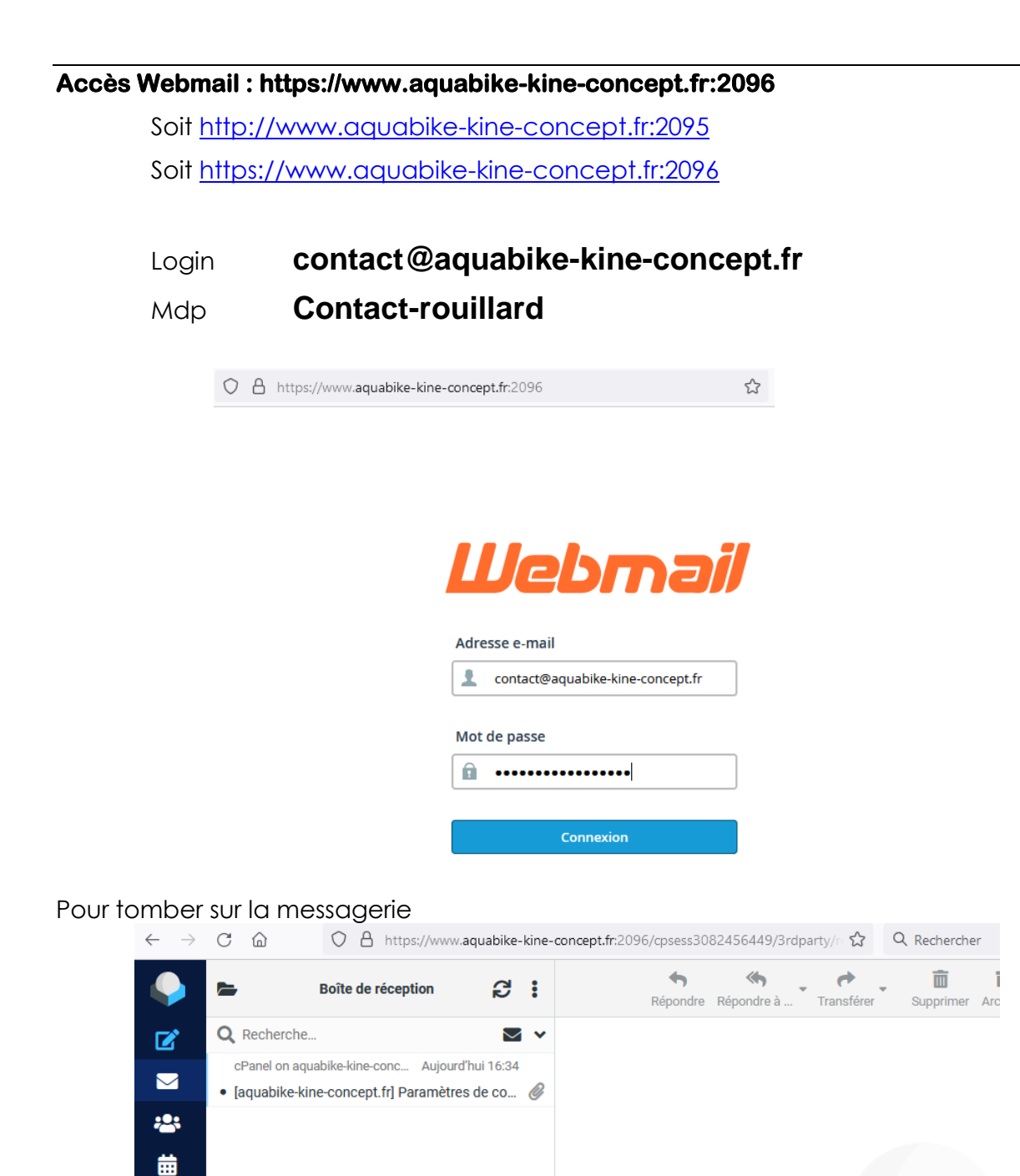

### **Cpanel – Email / suivre la remise:**

Pour savoir ce qui se pase au niveau des mails envoyés

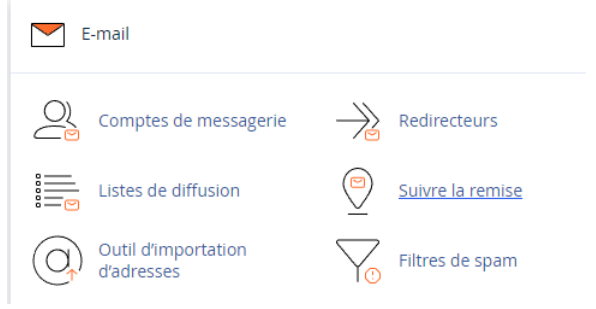

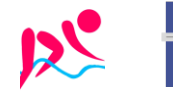

# **WORDPRESS 6.4 & VIRTUE**

# Vocabulaire et zones du thème Virtue

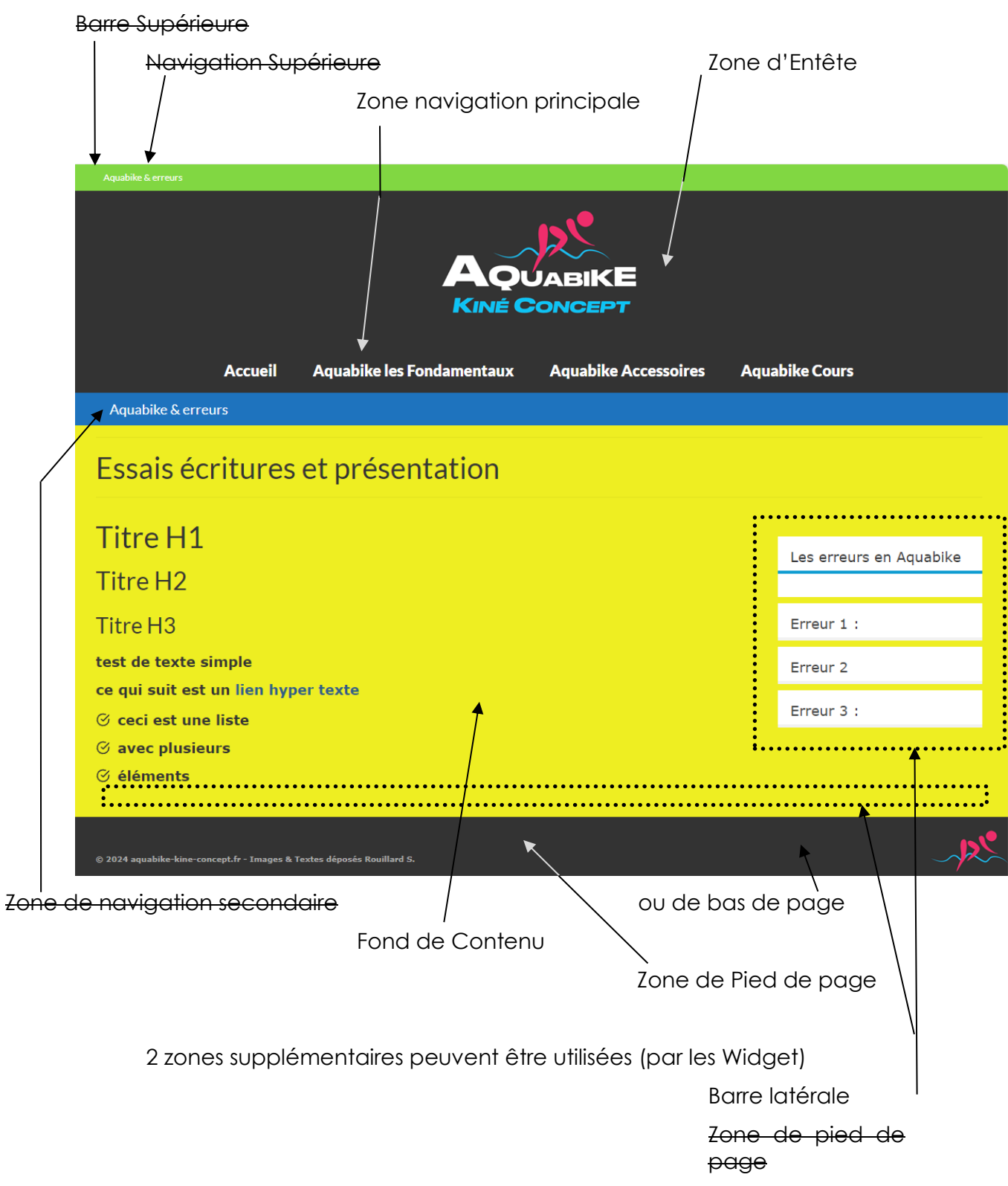

**N.B** : les zones suivantes ne sont pas utilisées

Barre supérieure, Navigation Supérieure, Zone de navigation Secondaire, Bandeau du site (image sous la zone d'entête),Zone de Widget pied de Page

- **N.B** : plusieurs barres latérales existent, qui ne s'affichent pas dans toutes les pages
- **N.B** : La Zone de Widget en pied de page peut être décomposée en 2 parties

# Apparence – option du theme – réglages principaux

Avec les options suivantes

- Pas de Barre Supérieure •
- Encadré en pleine largeur •
- Pied de page en 2 parties (non utilisé) •
- Logo centré dans l'entête
- Pas de bandeau du site

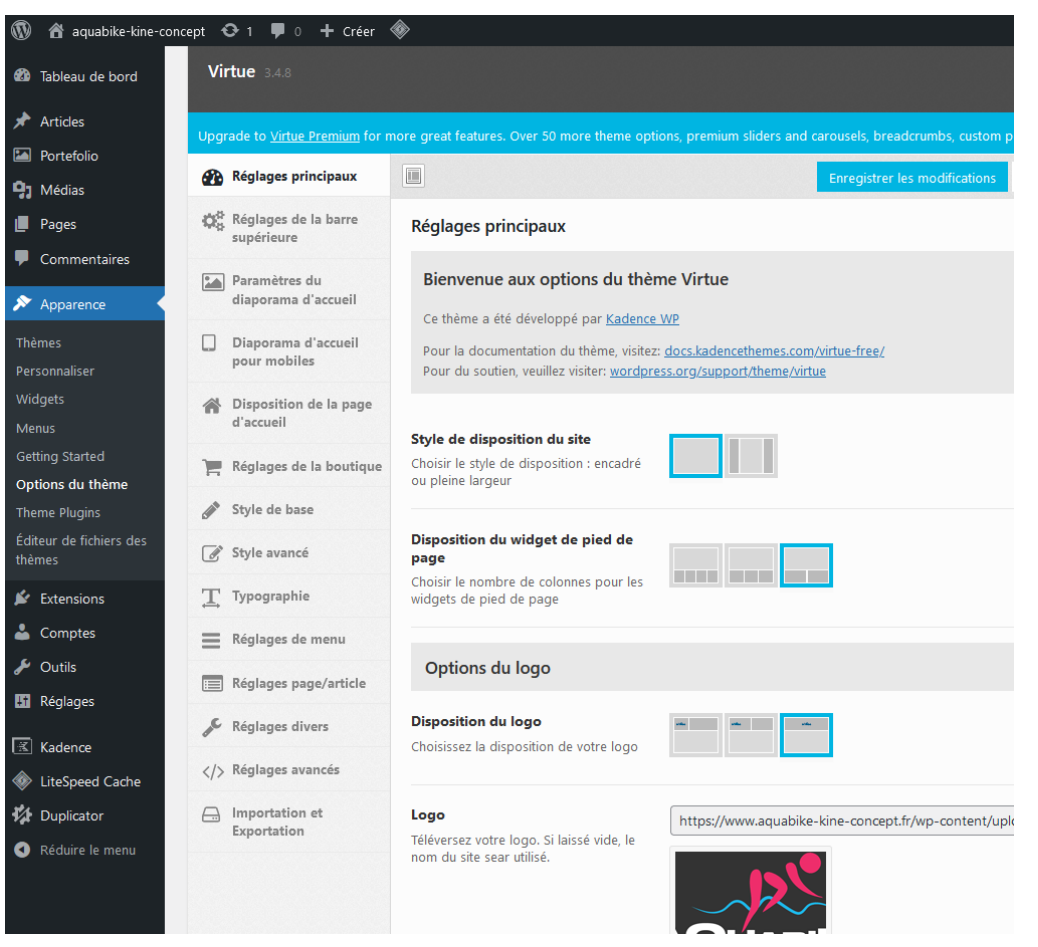

### 1Db8eBCouleurs Bleu - Rouge - Gris:

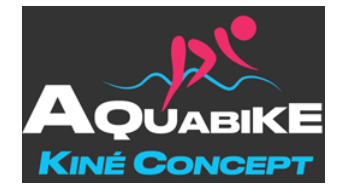

Couleurs utilisées

Bleu:1DB8EB

| nouveau    | ОК                        |
|------------|---------------------------|
|            | Annuler                   |
|            | Ajouter au nuancier       |
| actif      | Bibliothèques de couleurs |
| ©⊤: 195 °  | OL: 69                    |
| ○ S : 88 % | ○a: -25                   |
| ○L: 92 %   | ○b: -37                   |
| ○ R : 29   | C : 68 %                  |
| ○ V : 184  | M: 6 %                    |
| ○B: 235    | J: 0 %                    |
| # 1db8eb   | N: 0 %                    |

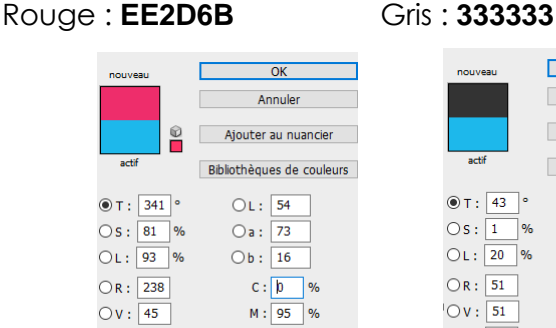

J: 37 %

N: 0 %

OB: 107

Rouge # ee2d6b

Bleu

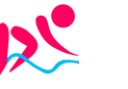

Aquabike-kine-concept - Site via Wordpress - ver 1.0 -

https://www.aquabike-kine-concept.fr

OK

Annuler Ajouter au nuancier

Bibliothèques de couleurs

OL: 21

Oa: 0

Ob: 0 C: 69 %

м: 63 %

J: 62 %

N: 58 %

Г

○B: 51

Gris - # 333333

Rouillard S. - Cabaré M. - Aout 2023

# Page d'accueil - Carrousel et pas de barre latérale

Avec les options suivantes

# Apparence – options du theme – Disposition de la page d'accueil

La barre latérale qui sert à afficher des widgets sur le côté de la page ne s'affiche pas sur la page d'accueil.

| 🖈 Articles                        | Virtue 3.4.8                           |                                                                       |                                        |                                         |  |
|-----------------------------------|----------------------------------------|-----------------------------------------------------------------------|----------------------------------------|-----------------------------------------|--|
| Portefolio                        |                                        |                                                                       |                                        |                                         |  |
| 91 Médias                         | Opgrade to <u>virtue Premium</u> for r | more great features. Over 50 more theme optic                         | ons, premium sliders and carousels, bi | eadcrumbs, custom post types and much   |  |
| Pages                             | Réglages principaux                    |                                                                       | Enregistre                             | r les modifications Réinitialiser la se |  |
| Commentaires                      | Réglages de la barre<br>supérieure     | Disposition de la page d'accueil                                      |                                        |                                         |  |
| Apparence                         | Paramètres du                          | Afficher une barre latérale sur la                                    |                                        |                                         |  |
| Thèmes                            | diaporama d'accueil                    | page d'accueil ?                                                      |                                        |                                         |  |
| Personnaliser                     | Diaporama d'accueil                    | Cela détermine si il y a une barre latérale<br>sur la page d'accueil. |                                        |                                         |  |
| Widgets                           | pour mobiles                           | · •                                                                   |                                        |                                         |  |
| Menus                             | Disposition de la page                 | Choisissez une barre latérale pour                                    |                                        |                                         |  |
| Getting Started                   | d'accueil                              | votre page d'accueil                                                  | Choisir un item                        | •                                       |  |
| Options du thème                  | -                                      |                                                                       |                                        |                                         |  |
| Theme Plugins                     | Reglages de la boutique                | Gestionnaire de disposition de la                                     |                                        |                                         |  |
| Éditeur de fichiers des<br>thèmes | Style de base                          | page d'accueil<br>Choisissez la disposition de la page                | Disabled                               | Enabled                                 |  |
| 🖉 Extensions                      | 🖉 Style avancé                         | a accueil                                                             | Articles récents                       | Titre de la page                        |  |
| 占 Comptes                         | ☐ Typographie                          |                                                                       | Menu d'icônes                          | Contenu de la page                      |  |

Apparence – options du theme – Paramètres du Diaporama d'accueil

## Avec un lot d'images choisies

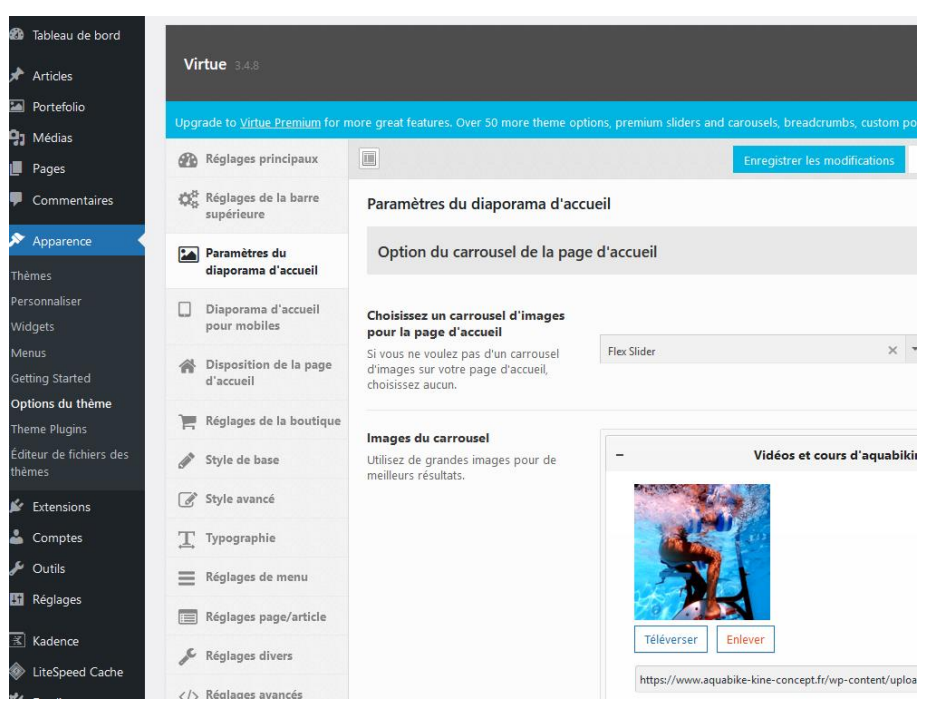

N.B : pas de diaporama spécifique aux mobiles (images légères)

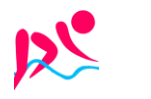

# Page d'accueil – Carrousel et pas de barre latérale

# Apparence – options du theme – styles avancés

Avec les options suivantes

| Fond du contenu principal           |                            |                    |         |
|-------------------------------------|----------------------------|--------------------|---------|
| Couleur de fond du contenu          | Sélectionner une couleur   | Transparent        | RAS     |
| Fond de l'entête                    |                            |                    |         |
| Couleur de fond de l'entête         | Sélectionner une couleur   | Transparent        | #333333 |
| Fond du menu mobile                 |                            |                    |         |
| Couleur de fond mobile              | Sélectionner une couleur   | Transparent        | #333333 |
| Fond du pied de page                |                            |                    |         |
| Couleur de fond du pied de page     | Sélectionner une couleur   | Transparent        |         |
| Téléversez une image ou une texture | https://www.aquabike-kine- | concept.fr/wp-cont | ent     |
|                                     |                            |                    | #333333 |
| Fond du corps                       |                            |                    |         |
| Couleur de fond du corps            | Sélectionner une couleur   | Transparent        | #333333 |

# Caractères accentués – Alt + xxxx

- À (a majuscule accent) = Alt + 0192
- É (e majuscule accent aigu) =Alt + 0201
- È (e majuscule accent grave) = Alt + 0200
- Ç (c cédille majuscule) = Alt + 0199
- Ù (u majuscule accent grave) = Alt + 0217

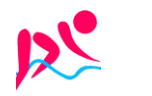

### Gestion des barres latérales - widgets & blocs

Les zones de widgets sont des parties générales de la mise en page de votre site qui peuvent accepter des blocs. Elles varient selon le thème mais typiquement, on les retrouvera dans des endroits comme votre colonne latérale ou le pied de page

**N.B** : dans **virtue**, on peut se créer autant de barres latérales que l'on veut, à utiliser comme on le souhaite, avec 1 barre par défaut possible. Mais ensuite chaque page peut garder / enlever la barre par défaut, ou choisir une autre barre parmi les disponibles !

On peut décider si on affiche par défaut une barre latérale pour les pages

## Barre par défaut - Apparence - options du theme - Réglages pages/articles

Réglages principaux 🔅 Réglages de la barre Réglages page/article supérieure Réglages des commentaires pour les pages et les articles Paramètres du diaporama d'accueil Diaporama d'accueil Paragraph bottom spacing pour mobiles 16 Disposition de la page Show page title by default d'accueil On Off Turn off to hide page titles by default 📜 Réglages de la boutique Single Page Content Width Default Style de base Contained 💣 Style avancé **Default Page Template - Sidebar** . Yes sideba × T Typographie Default Q Réglages de menu Afficher l'avis de commentaires clos 📰 Réglages page/article No sidebar Choisir d'afficher ou de cacher l'avis de fermeture des commentaires sous les Réglages divers articles.

Avec les options suivantes default page template, Sidebar default

On peut Créer dans Virtue différentes barres latérales

# Créations de barres - Apparence - options du theme - Réglages divers

# Puis Création de barres latérales

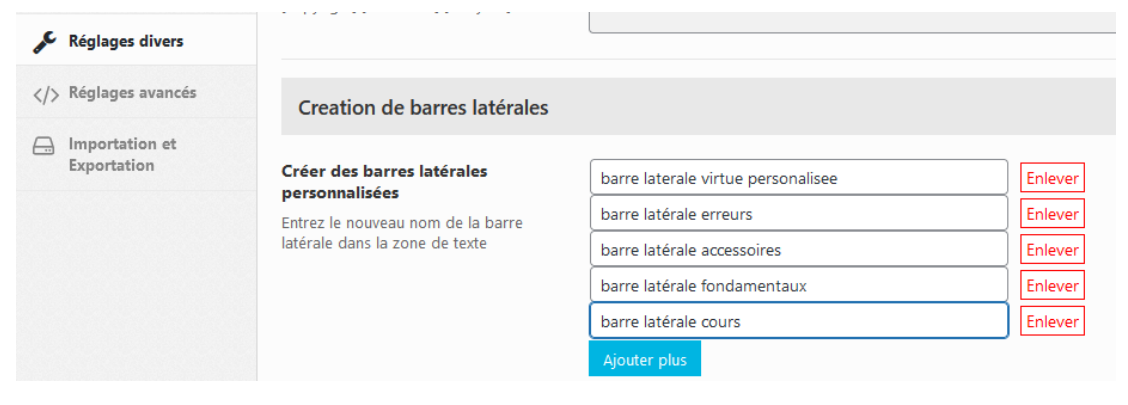

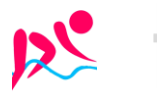

Rouillard S. - Cabaré M. – Aout 2023

On peut pour une page donnée, Choisir la barre latérale parmi celles disponibles.

On se place sur une page, (elle a par défaut le réglage choisit précédemment) puis on demande sur la droite,

**N.B:** une exception, la page d'accueil ou la barre latérale se choisit via le thème, **Apparence / Options du thème / Disposition de la page d'accueil** 

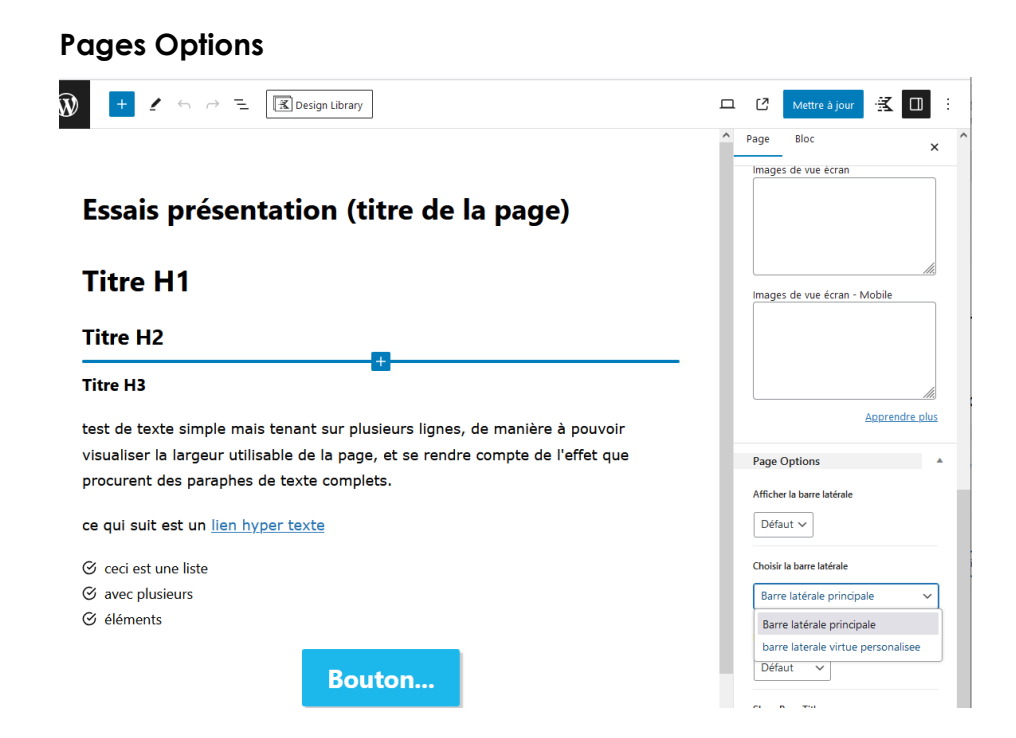

### Apparence – Widgets – creation / modification des barres

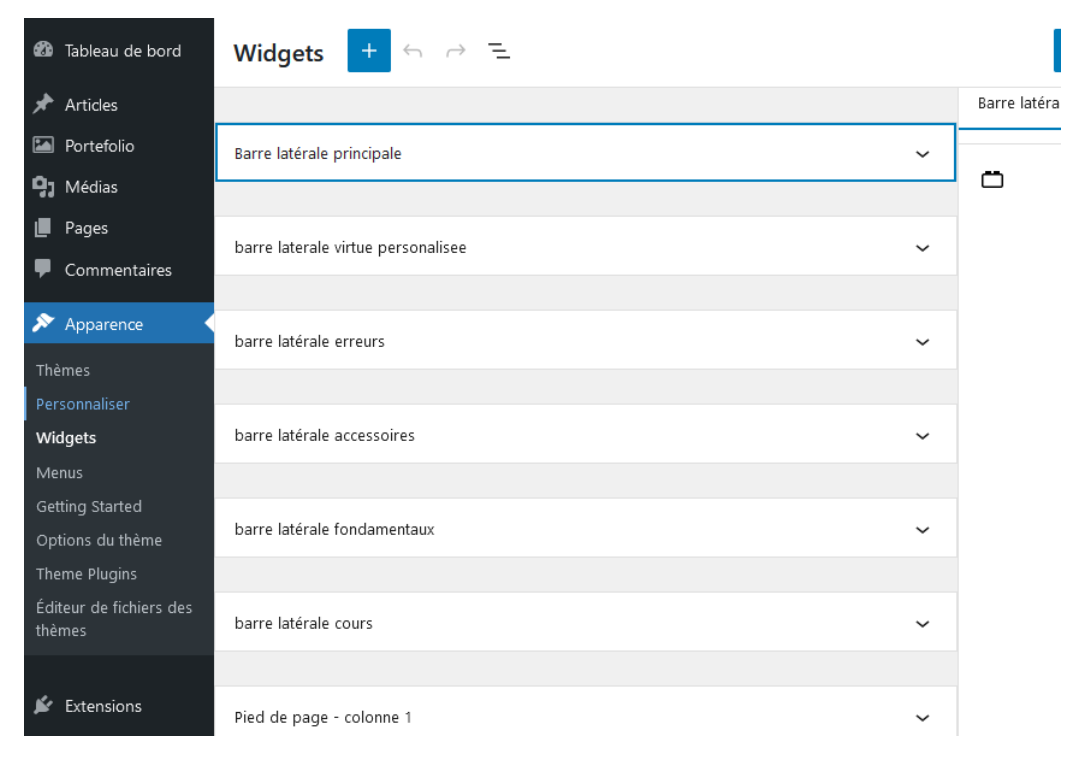

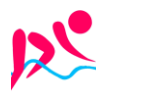

#### Barre latérale erreurs

Accordions avec des liens sur les pages erreurs...

| barre latérale erreurs                       | 🖈 Articles               | Aquabike : erreur 1 Pédaler accroupi                         |
|----------------------------------------------|--------------------------|--------------------------------------------------------------|
|                                              | 🖾 Portefolio             |                                                              |
| Les erreurs en Aquabike                      | 9 Médias                 | Aquabike : erreur 2 Relever de buste et pied sous les guidon |
| Les cheurs en Aldaoire                       | 📕 Pages 🖌                |                                                              |
|                                              | <b>T</b> autos las assos | Aquabike : erreur 3 Natation et passage aérien des bras      |
| +                                            | loutes les pages         |                                                              |
|                                              | Ajouter une page         | Aquabike : erreur 4 Utiliser l'aquabike comme un agrès       |
|                                              | Commentaires             |                                                              |
| 1 : Pédaler <u>accroupi</u>                  |                          | Aquabike : erreur 5 Mauvais réglage hauteur de selle         |
|                                              |                          |                                                              |
| 2 : Relever le buste et pieds sous le guidon | 📔 Extensions             | Aquabike : erreur 6 Mauvaise posture de buste                |
|                                              | 📥 Comptes                |                                                              |
| 3 : Natation et passage aerien des bras      | 🖋 Outils                 | Aquabike : erreur 7 Utiliser des élastiques                  |
| 4 TT-11 11 A 1 11                            | 👪 Réglages               |                                                              |
| 4 : Utiliser I' Aquabike comme un agres      |                          | Aquabike : erreur 8 Pédaler sans rythme adapté               |
| 5 . Marine in sigland de la statum de colle  | 📧 Kadence                |                                                              |
| 5 : Mauvais regiage de nauteur de seite      | LiteSpeed Cache          | Aquabike : erreur 9 Fractionner en evcès l                   |
| 6 : Mouvoire porture de buste                |                          | Aquabite : effect of flactoniter effectes :                  |
| o : Mativaise posture de busie               |                          |                                                              |
| 7 · Utiliser des électiones                  |                          |                                                              |
| 7. Other des clastiques                      |                          |                                                              |
| 8 : Pédaler sans rythme adapté               |                          |                                                              |
|                                              |                          |                                                              |
| 9 : Fractionner en excès                     |                          |                                                              |
| · · · · · · · · · · · · · · · · · · ·        |                          |                                                              |

# Barre latérale accessoires

Accordions avec des liens sur les pages accessoires...

| barre latérale accessoires  | <ul><li>⋆ Articles</li><li>➢ Portefolio</li></ul> | Aquabike – accessoire Compteur  |
|-----------------------------|---------------------------------------------------|---------------------------------|
| Les accessoires en Aquabike | 9; Médias<br>I∎ Pages                             | Aquabike – accessoire Haltères  |
| +                           | Toutes les pages                                  | Aquabike – accessoire Pagaies   |
|                             | Ajouter une page                                  | Aquabike – accessoire Push Pull |
| 1 : Vélo                    | 🔊 Apparence                                       | Aquabike – accessoire Vélo      |
| 2 : Compteur                |                                                   |                                 |
| 3 : Pagaies                 |                                                   |                                 |
| 4 : Push Pull               |                                                   |                                 |
| 5 : Haltères                |                                                   |                                 |

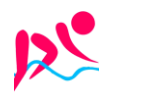

#### Barres latérale fondamentaux

Accordions avec des liens sur les pages présentant les fondamentaux...

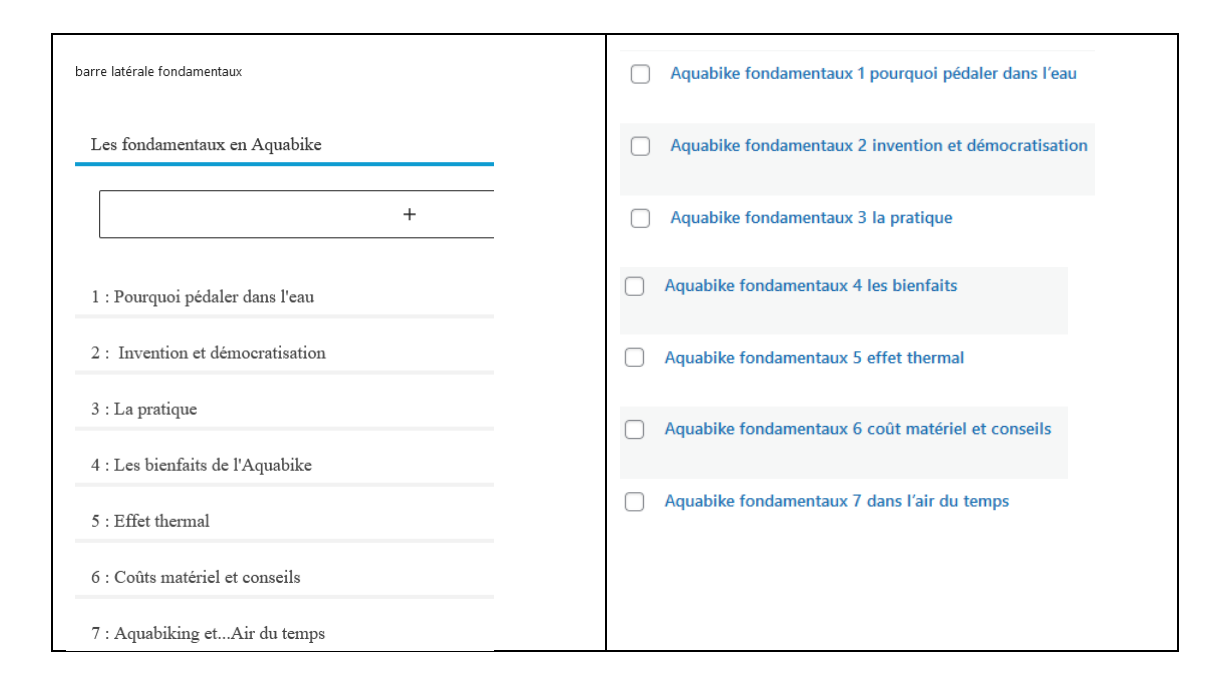

#### **Barres cours**

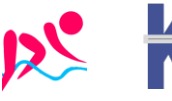

# L'EDITEUR GUTENBERG - BLOCS

Depuis la version 5 de WordPress l'ancien éditeur a été remplacé par un éditeur nommé Gutenberg. Cet éditeur repose sur la notion de « blocs »

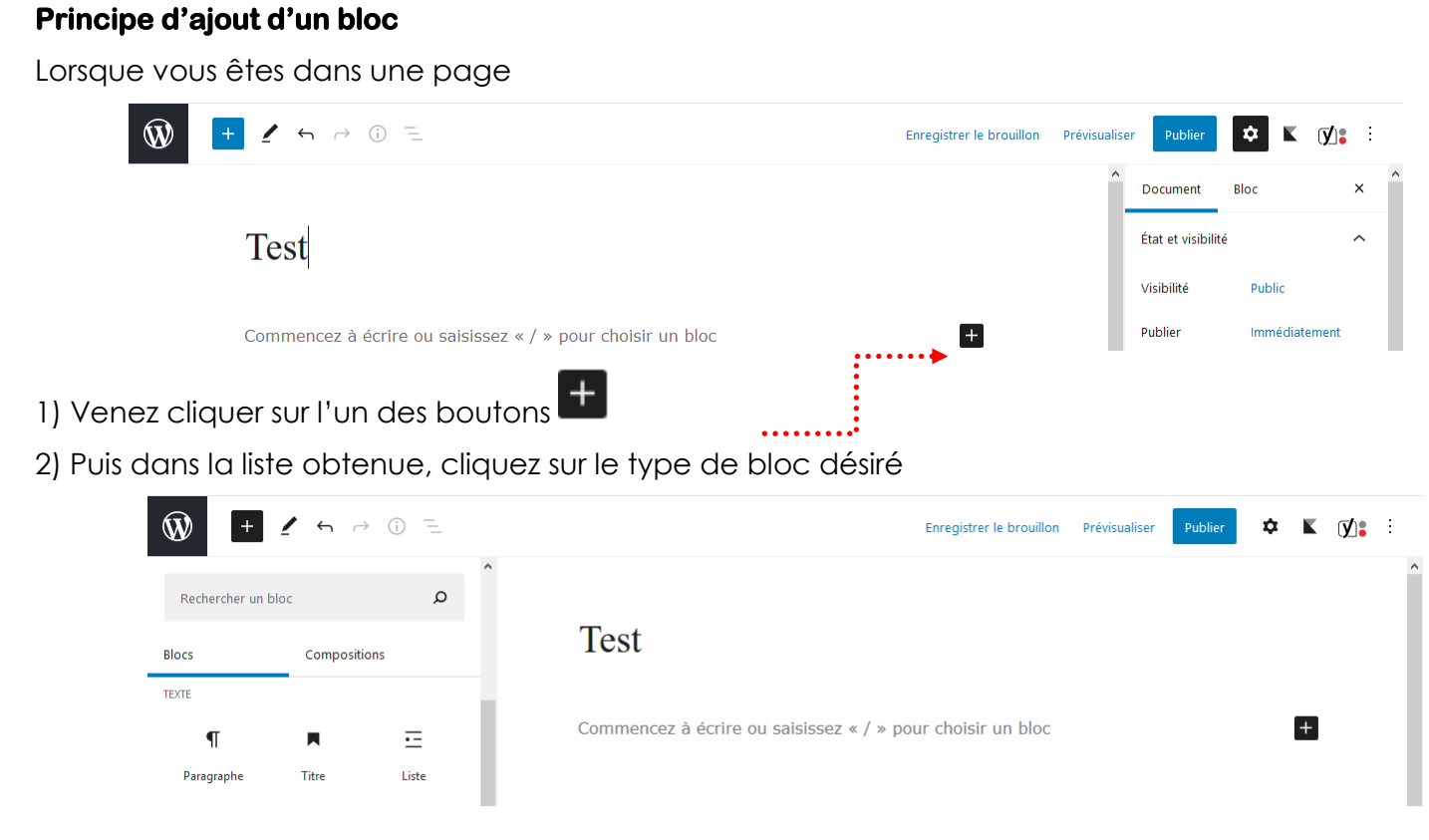

Suivant le bloc choisi les réglages possibles seront différents. Par exemple pour un paragraphe

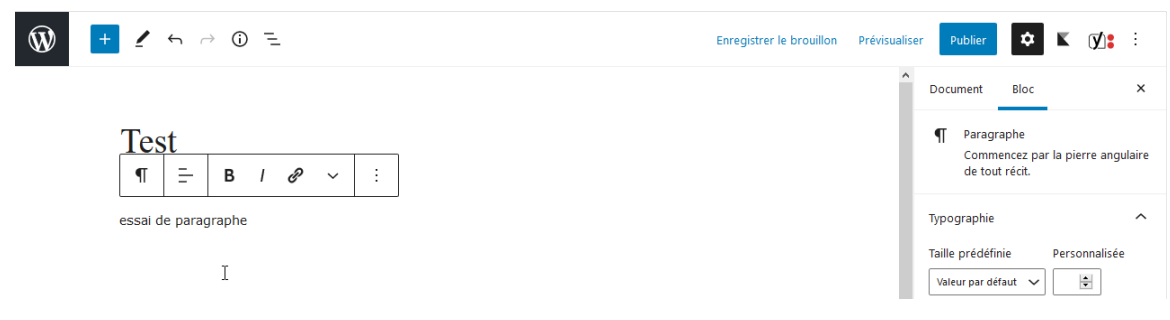

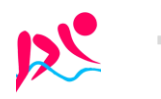

#### Supprimer un bloc 2) Cliquez sur . 1) Cliquez dans le bloc puis + 1 5 ~ 0 = Ŵ Enregistrer le brouillon Prévisualiser Publier 🔯 🛙 🕅 Document Bloc × Paragraphe Test Commencez par la pierre angulaire de tout récit. ¶ Ξ-В / Р ~ essai de paragraphe Typographie $\sim$ Masquer les réglages Ctrl+Shift+, du bloc Taille prédéfinie Personnalisée Copier -Valeur par défaut 🗸 🗸 Dupliquer Ctrl+Shift+D Réinitialiser Ctrl+Alt+T Insérer avant Insérer après Ctrl+Alt+Y Déplacer vers Réglages de couleur $\sim$ Modifier en HTML Réglages du texte $\overline{}$ Lettrine Ajouter aux blocs réutilisables Cliquez pour afficher une lettrine. Grouper Avancé $\sim$ Retirer le bloc

3) Cliquez sur Retirer le bloc (ou Alt Maj Z)

| Déplacer un bloc                                                                                                    |                                                                            |
|----------------------------------------------------------------------------------------------------|----------------------------------------------------------------------------|
| $$ + $\checkmark$ $\hookrightarrow$ $$ $$                                                                                                    |                                                                            |
| Test                                                                                                    |                                                                            |
| $\square \bigcirc \square H2 = B / \mathscr{P} \vee :$                                                                                                    |                                                                            |
| Ceci est un titre de niveau 2                                                                                                    |                                                                            |
| Commencez à écrire ou saisissez « / » pour choisir un bloc                                                                                                    |                                                                            |
| Convertir un bloc (si cela est possible)         Image: Image: | gistrer le brouillon Prévisualiser Publier 🔯 🛙 🕅 :                         |
|                                                                                                    | Document Bloc ×                                                            |
| Test<br>¶ = B / & ~ :                                                                                                    | Paragraphe<br>Commencez par la pierre angulaire<br>de tout récit.          |
| TRANSFORME EN:<br>Advanced Heading<br>Titre 1) Cliquez sur ce 1 <sup>er</sup> bouton (il n'a                                                                                                    | Typographie ^<br>Taille prédéfinie Personnalisée<br>Valeur par défaut v () |
| toujours le même aspect)                                                                                                    | Réinitaiser                                                                |

parmi ceux proposés

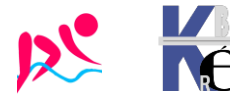

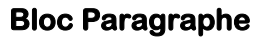

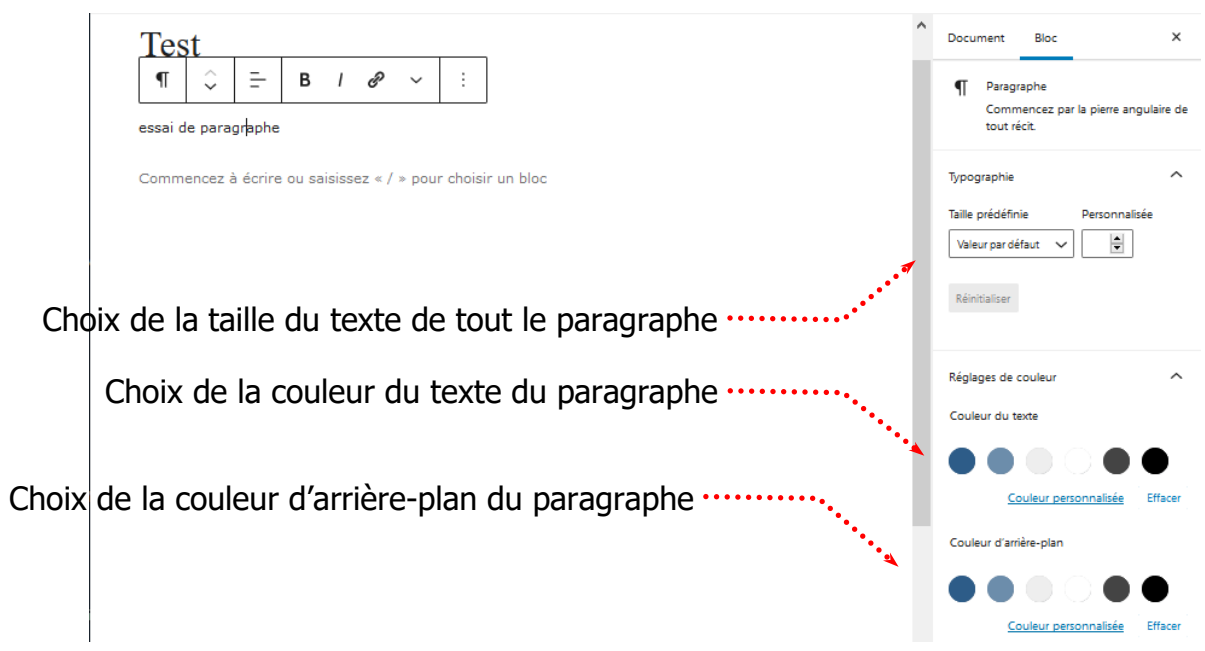

**Bloc Titre** 

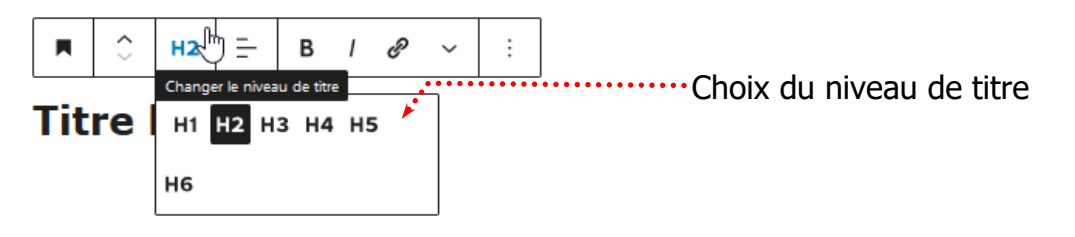

# Editeur de pages - Créer un saut de ligne

• Tapez le texte puis appuyez sur Maj Entrée pour changer de ligne

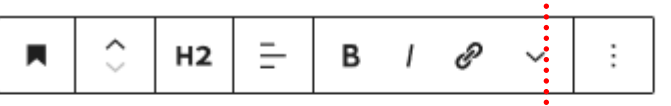

# Titre ligne 1 suite du titre sur une autre ligne

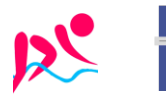

# EDITEUR INSERER UNE IMAGE

## Image présente dans Médias:

Il est préférable que l'image soit déjà présente

| 🖚 Tableau de bord           | Médiathèque Ajouter un fichier média       |
|-----------------------------|--------------------------------------------|
| 🖈 Articles                  |                                            |
| Portefolio                  |                                            |
| ♀; Médias                   | Actions groupées                           |
| Médiathèque                 | ☐ Fichier ♦                                |
| Ajouter un fichier<br>média | Erreurs-a-ne-pas-faire-en-aquabiking-x     |
| 📕 Pages                     | Erreurs-a-ne-pas-faire-en-aquabiking-x.png |

# Block Image (ADV):

On se crée dans la page un block Image ADV (pas confondre avec Image)

| +          |             |
|------------|-------------|
| Rechercher |             |
| П          |             |
| Paragraphe | Image (Adv) |

on va chercher l'image dans ma médiathèque et on demande

# Style / border Radius $et \mbox{ Border Shadow}$

| Image: Image: | 🛋 Image (Adv)                                                    |
|----------------------------------------------------------------------------------------------------|------------------------------------------------------------------|
|                                                                                                    | General                                                          |
|                                                                                                    | Background Color                                                 |
|                                                                                                    | Border <table-cell> 🗹 🖸 🗭</table-cell>                           |
|                                                                                                    | Border Radius                                                    |
|                                                                                                    | Box Shadow<br>Couleur X Y Blur Spread<br>0 0 0 0 40 0 0<br>Inset |

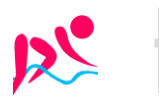

Aquabike-kine-concept
- Site via Wordpress - ver 1.0 -

https://www.aquabike-kine-concept.fr

# EDITEUR 2 COLONNES IMAGE / TEXTE

# Objectif à atteindre:

Par exemple

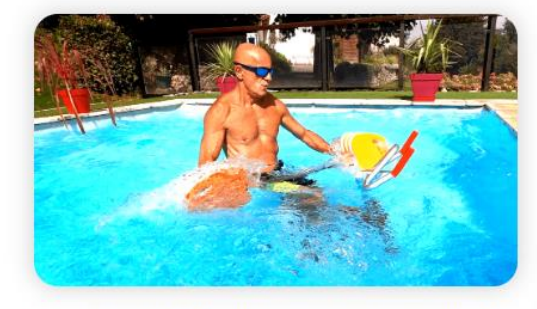

Inventée en Italie dans les années 90 par des Kinésithérapeutes souhaitant allier les bienfaits de l'immersion dans l'eau et de la pratique du vélo, la discipline naît. Mais c'est seulement 20 ans plus tard que ce sport se démocratise dans l'hexagone, en un premier temps dans les centres de Fitness aquatiques. Ce dérivé de l'aquagym consiste à pédaler sur un vélo plongé dans l'eau et prévu à cet effet. Assis sur la selle, vous serez immergés idéalement jusqu'au sternum et portés par l'exquise sensation d'apesanteur relative , en soulageant toutes vos articulations portantes. Une innovation récente permet de consolider l'intérêt de la pratique d'aquabike : les vélos dans l'eau peuvent désormais être équipés de Cadence-mètres permettant d'afficher la fréquence de pédalage.

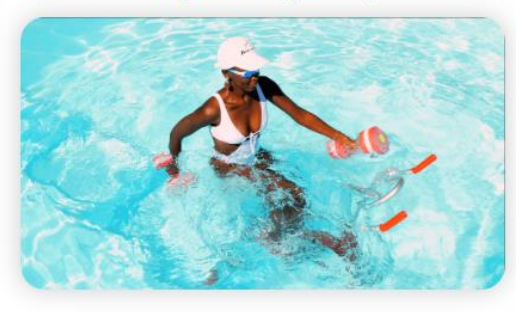

## Insérer un Block / Design / Colonnes

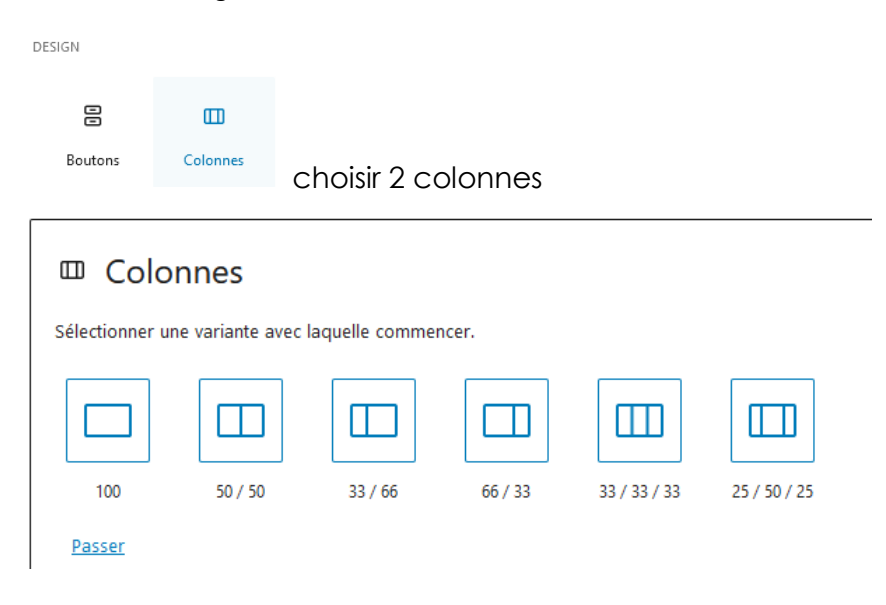

# Empiler ensuite 4 blocs en 2 x 2, respectivement

|             | P           |
|-------------|-------------|
| Image (Adv) | Paragraphe  |
| П           |             |
| Paragraphe  | Image (Adv) |

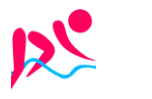

# Crée la nouvelle page vierge:

On se crée une nouvelle page

# **Copie de tous les blocs:**

On se place dans la page que l'on veut copier

On ne sélectionne pas un bloc en particulier (important), cela peut se faire en cliquant sur le volet droit de l'écran

| On demande le menu Options / Copier tous les blocs       |                             |                                                                       |
|----------------------------------------------------------|-----------------------------|-----------------------------------------------------------------------|
| 🚯 🛨 🖌 🕤 $iarrow$ E 🗷 Design Library                      | L 🚺 Mettre                  | à jour 😤 🔲 🗄                                                          |
|                                                          | Page Bloc                   | Options<br>×                                                          |
| Essais écritures et présentation                         | Récapitulatif<br>Visibilité | <b>^</b><br>Publique                                                  |
| Titre H1                                                 | Publier<br>Modèle           | 17 janvier 2024 5 h<br>24 UTC+0<br>Modèle par défaut                  |
| Titre H2                                                 | URL                         | aquabike-kine-<br>concept.fr/essais-<br>ecritures-et-<br>presentation |
| Intells                                                  | AUTEUR / AUTRICE            |                                                                       |
| test de texte simple                                     | michel                      | ~                                                                     |
| 📜 :: û 🔳 ⊕ 🗹 : xte                                       | Bascule                     | r en brouillon                                                        |
| ♂ ceci est une liste                                     | Mettre                      | à la corbeille                                                        |
| <ul> <li>⊘ avec plusieurs</li> <li>⊘ éléments</li> </ul> | Image mise en av            | ant 🗸                                                                 |
|                                                          | ·····                       |                                                                       |

On se place dans la page où l'on veut la recopie (dans le premier bloc)

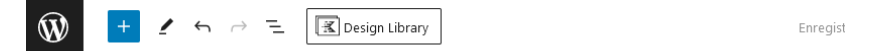

Saisissez le titre

Saisir « / » pour choisir un bloc

On demande CTRL+V

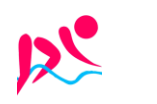

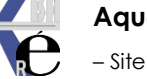

+

# Vidéo Wistia (x entreprise):

Coût : version de base gratuite, fonctions avancées à partir de 19 \$ ou 79 \$ par mois (facturation annuelle)

Informations pour le téléchargement de vidéos :

- Résolution maximale : 4K (3840 x 2160 pixels)
- Taille maximale du fichier : 8 Go
- Durée maximale de la vidéo : 2 heures
- Rapport d'aspect : tous (lecteur responsive)
- Espace de stockage : 10 vidéos maximum dans la version gratuite, espace de stockage étendu selon l'abonnement (Plus, Pro, Advanced ou Premium)
- Formats vidéo acceptés : MP4 (recommandé), MOV, AVI, WMV, FLV, MKV, 3GPP

Aperçu des principaux avantages :

- Pas de publicités
- Lecteur intégré entièrement personnalisable avec branding personnalisé
- Les prospects peuvent être saisis directement à partir de la vidéo
- Intégrations CRM

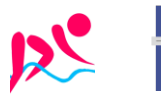

# Vidéo Viméo (x entreprise):

Coût : Version de base gratuite (fonctions avancées à partir de 8 euros par mois)

Informations pour le téléchargement de vidéos :

- Résolution maximale : 8K (8192 x 4320 pixels)
- Taille maximale du fichier : 500 Mo (version gratuite)
- Longueur maximale de la vidéo : limitée par la taille du fichier
- Rapport d'image : 16:9 (cadre noir automatique pour les vidéos 4:3)
- Espace de stockage : 5 Go au total, avec une limite de 500 Mo/semaine et un maximum de 10 téléchargements/jour (version gratuite)
- Formats vidéo acceptés : MOV, MPEG4, MP4, AVI, WMV, FLV, MKV, 3GPP etc.

Aperçu des principaux avantages :

- Pas de publicités
- Incrustations vidéo personnalisables et discrètes
- Tu peux créer tes propres vidéos directement sur la plateforme avec Vimeo Create.
- Version premium avantageuse

# Jetpack (x wordpress):

Coût : 12 euros par mois (facturation annuelle)

Informations pour le téléchargement de vidéos :

- Taille maximale du fichier : 2 Go (1 Go ou moins est recommandé)
- Longueur maximale de la vidéo : limitée par la taille du fichier
- Espace de stockage : 1 To (version Premium)
- Formats vidéo acceptés : MP4, MOV, WMV, AVI, MPEG, OGV, 3GPP et 3GPP2

Aperçu des principaux avantages :

- Lecteur vidéo personnalisable sans publicité
- Hébergement vidéo illimité
- Analyses et statistiques de tes vidéos directement dans le Tableau de bord WordPress

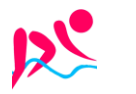

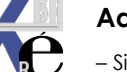

| Solution actuelle Wistia:                     |                        |                           |                                     |           |
|-----------------------------------------------|------------------------|---------------------------|-------------------------------------|-----------|
| ≥WIS                                          | TIA                    |                           |                                     |           |
|                                               |                        |                           |                                     |           |
| Email                                         |                        |                           |                                     |           |
| michel@cabare.net                             |                        | . ·                       |                                     |           |
| Password                                      | Forgot password?       | Login :                   | michel@cabare.net                   |           |
|                                               |                        | Mdp:                      | Wistia-Jb62                         |           |
| Remember me                                   | Sign in                |                           |                                     |           |
|                                               | Sign in                |                           |                                     |           |
|                                               |                        |                           |                                     |           |
|                                               |                        |                           |                                     |           |
| ← BACK TO CONTENT LIBRARY                     |                        |                           |                                     |           |
| Folder                                        | ☆ 🖻 🖉                  |                           |                                     |           |
| loidei                                        | michel's first f       | older                     |                                     | Add 🗸     |
| Media                                         | Get started by adding  | a video to vour folde     | r - you can always delete it laterl |           |
| Archeller                                     | oet started by dualing |                           | you can aways delete it later.      |           |
| Analytics                                     | 4 Media                |                           |                                     | =<br>=    |
| Permissions                                   |                        |                           | - + Add New Section                 |           |
|                                               |                        |                           |                                     |           |
| Export All Media                              |                        | video-aquabike-           | 54m22s /                            | 0         |
| Delete Folder                                 | 2917                   | video 54.22 · Jan 31, 20. | 24, 6.50 PM                         | piays     |
| Deleteroider                                  |                        | video-aquabike-o          | coach-steph-3m19s-shivers           | 3         |
|                                               |                        | Video 3:19 · Jan 31, 2024 | I, 6:03 PM                          | plays     |
|                                               |                        | video equebiko v          | and ware 2m27s lowerfeel            | 0         |
|                                               |                        | Video 3:27 · Jan 31, 2024 | 4, 6:00 PM                          | plays     |
|                                               |                        |                           |                                     |           |
|                                               |                        | video-aquabike-o          | coach-harmonie-3m09s-i-am-too       | 7         |
|                                               |                        | video 3:09 · Jan 31, 202  | 4, 5, 12 MVI                        | ? Support |
| - have to the same for a first formed and the |                        |                           |                                     |           |

# Récupération du code HTML - embed:

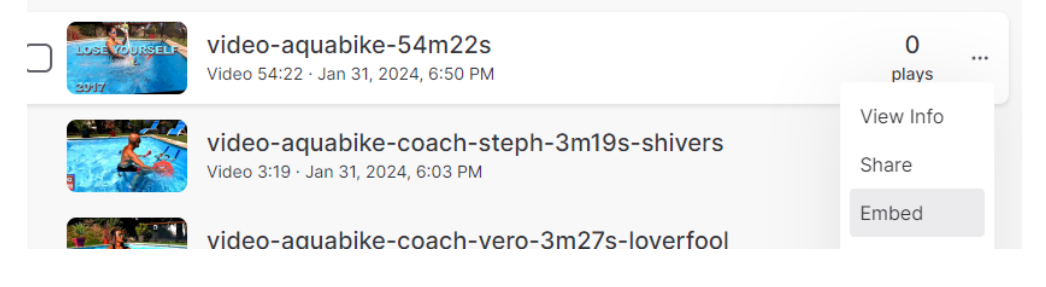

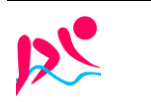

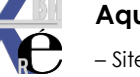

https://www.aquabike-kine-concept.fr Page 25/26 Rouillard S. - Cabaré M. – Aout 2023

### Par exemple popover, puis on demande Copy Code

#### **Embed Media**

×

Choose how you would like to embed your media.

| Inlin                      | e Popo                                     | ver                         | Email C                        | ampaign                            |                             |                                          |                              |
|----------------------------|--------------------------------------------|-----------------------------|--------------------------------|------------------------------------|-----------------------------|------------------------------------------|------------------------------|
| A pop<br>text lir<br>media | over emb<br>nk or mec<br>appears           | ed allo<br>lia thu<br>as an | ows you<br>mbnail.<br>overlay  | to hide y<br>When the<br>over your | our pla<br>link is<br>page. | iyer behii<br>clicked,<br><u>Learn M</u> | nd a 🔺<br>your<br><u>ore</u> |
| Embed                      | Preview:                                   |                             |                                |                                    |                             |                                          | - 1                          |
| 3011<br>702                |                                            |                             |                                |                                    |                             |                                          |                              |
| ۲                          | Display L<br>Your link<br>your page<br>150 | ink as will appe.           | Thumbna<br>bear as a<br>4<br>e | il<br>fixed size                   | thumbn                      | ail within                               |                              |
|                            |                                            |                             |                                |                                    |                             |                                          | -                            |
|                            |                                            | ⊙ Sh                        | now Emb                        | ed Code                            |                             | «Ի Сору                                  | Code                         |

<script src="https://fast.wistia.com/embed/medias/rmg4yeze9e.jsonp"
async></script><script src="https://fast.wistia.com/assets/external/E-v1.js"
async></script><span class="wistia\_embed wistia\_async\_rmg4yeze9e
popover=true" style="display:inlineblock;height:84px;position:relative;width:150px">&nbsp;</span>

### Collage dans une page Wordpress:

Il faut créer un bloc HTML personnalisé (dans WIDGETS)

| WIDGETS                      |                          |            |      |      |                    |      |               |   |  |
|------------------------------|--------------------------|------------|------|------|--------------------|------|---------------|---|--|
| (Archives                    | <br>Calendrier           |            | HTML |      | $\hat{\mathbf{v}}$ | HTML | Prévisualiser | : |  |
| нтмь<br>HTML<br>personnalisé | Derniers<br>commentaires | on obtiont | Écri | re d | u HTML             |      |               |   |  |
|                              |                          | on optient |      |      |                    |      |               |   |  |

#### Et on colle CTRL + V

| HTML :: 🗘                                                                                                    | HTML Prévisualiser | : |  |  |  |  |
|----------------------------------------------------------------------------------------------------|--------------------|---|--|--|--|--|
| <script <="" src="h&lt;/th&gt;&lt;td&gt;https://fast.wistia.com/secot&lt;/td&gt;&lt;th&gt;com/embed/medias/&lt;/th&gt;&lt;th&gt;rmg4yeze9e.jsonp" th=""></script> |                    |   |  |  |  |  |

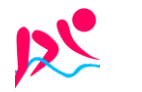

Rouillard S. - Cabaré M. – Aout 2023